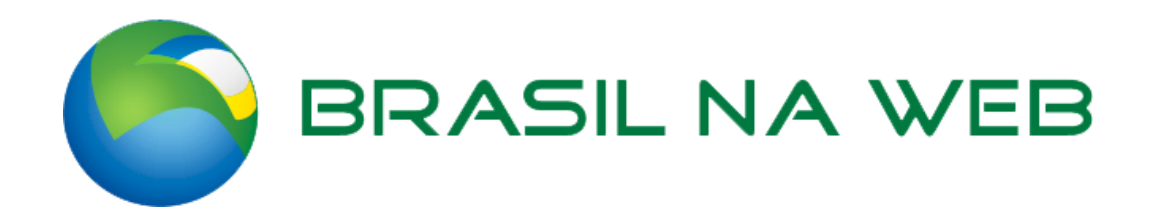

# TRADUÇÃO E ATUALIZAÇÃO DO MANUAL DE INSTALAÇÃO DO MÓDULO FACEBOOK STORE

Por: Luiz Eduardo Monteiro luiz@brasilnaweb.com.br Data: 15/10/2012

www.brasilnaweb.com.br 4003-3312

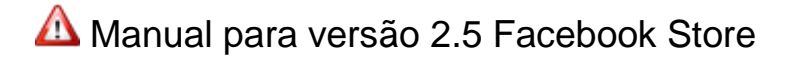

# 1) Descompacte e faça upload dos arquivos

no diretório de instalação do OpenCart preservando a estrutura de pastas já definidas no módulo.

Por padrão o módulo é em inglês e a Brasil na Web fez algumas traduções de arquivos em nossa instalação.

### Para outras linguages na loja observer:

- acesse catalog/language/english/ e copie o diretório chamado "facebook\_store"
- cole no seguinte local catalog/language/seu\_idioma/
- Traduza os arquivos conforme desejado.

Examplo:

\$\_['text\_login'] = 'Login'; muda para \$\_['text\_login'] = 'Login em sua linguagem';

#### Para aplicação em outros temas além do Default do OC:

- acesse catalog/view/theme/default (depois de descompactar o arquivos)
- Copie o conteúdo do diretório "default"
- Cole os arquivos na pasta do seu tema.

## 2) Crie o BANNER

que será usado na loja: 750px X 150px

Sugestão: Cite o domínio principal da loja no banner

#### Exemplos de banners:

http://www.facebook.com/ArteFactumApoioDeBraco/app\_190322544333196 http://www.facebook.com/pages/Boutique-de-Maria/229581457130181?sk=app\_190322544333196

# 3) Hora de criar a aplicação para o Facebook

### Acesse:

• <u>https://developers.facebook.com</u> e CLIQUE em > APPS no menu > Cadastrar-se como desenvolvedor:

#### Agora é necessário se cadastrar como Desenvolvedor do Facebook

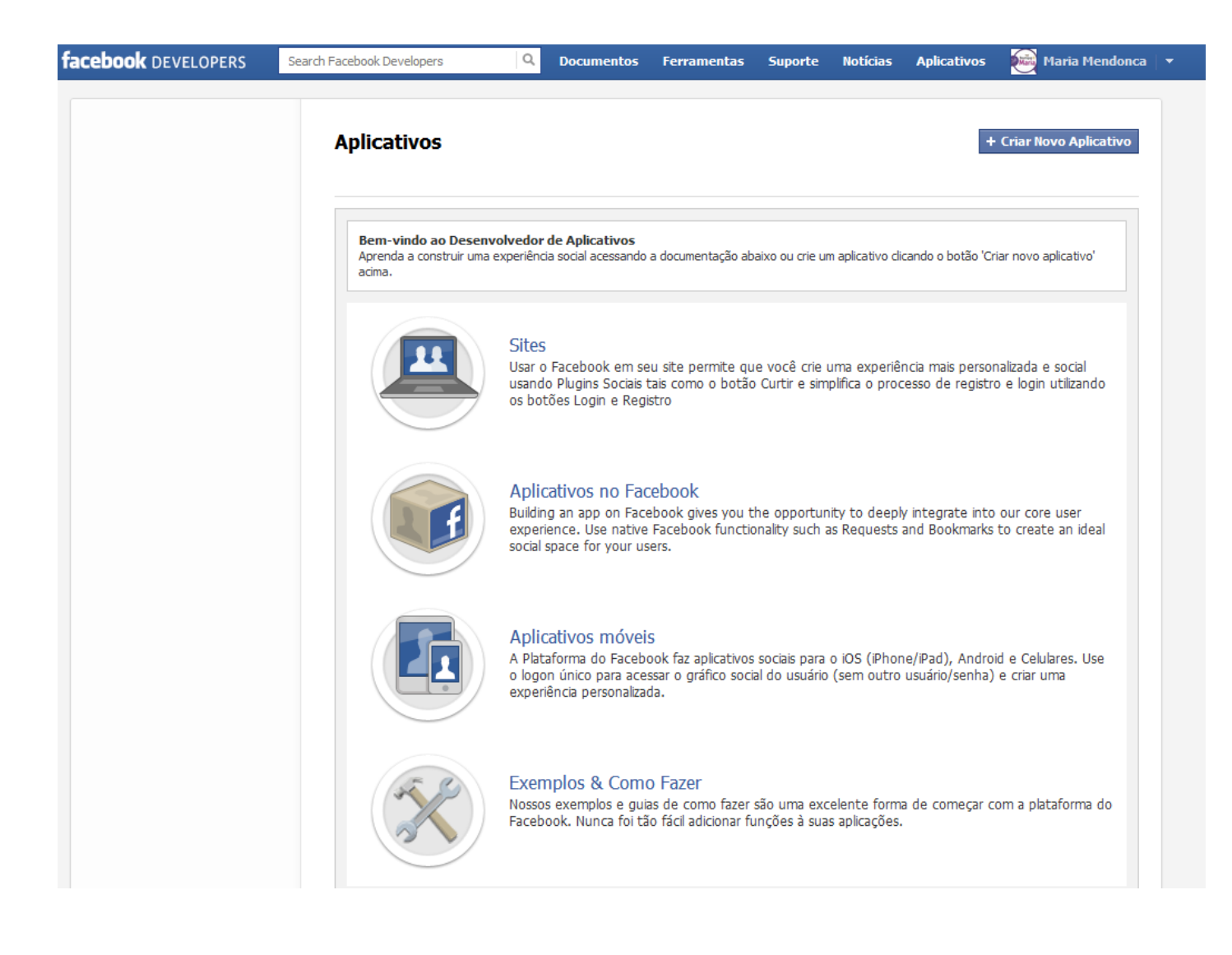

Clique em criar novo aplicativo (Aplicativos / Criar NOVO APLICATIVO )

/ Edit App + Create New App

Coloque o nome para a aplicação ex: "Loja Artefactum"

| - É necessário que a conta do | Facebook esteja validada - | - colocando-se o número | de celular ( | (ele emite um al | erta sobre |
|-------------------------------|----------------------------|-------------------------|--------------|------------------|------------|
| isso se necessário).          | -                          |                         |              | -                |            |

| Create New App                       |                                                       |                    |
|--------------------------------------|-------------------------------------------------------|--------------------|
| App Name: [?]                        | Boutique de Maria                                     | Valid              |
| Espaço de nome do<br>aplicativo: [?] | Opcional                                              |                    |
| Web Hosting: [?]                     | Yes, I would like free web hosting provided by Heroku | u (Learn More)     |
| By proceeding, you agree to          | the Políticas da Plataforma do Facebook               | Continuar Cancelar |

| acebook Developers                                                | Search Facebook Developers Q Documentos Ferramentas Suporte Notícias Aplicativos 🔯 Maria Me                                | ndor |
|-------------------------------------------------------------------|----------------------------------------------------------------------------------------------------|------|
| Configurações ><br>Básico<br>Permissões<br>Pagamentos             | Aplicativos > Boutique de Maria > Básico<br>Boutique de Maria                                                              |      |
| Avançado                                                          | App ID:         378726095530984           App Secret:         9acbe8c5aec73c10e71103414d15f285 (redefinir)                 |      |
| App Details                                                       | (editar ícone)                                                                                                    |      |
| Localize                                                          | Informações básicas                                                                                                    |      |
| Open Graph                                                        | Display Name: [?] Boutique de Maria                                                                                        |      |
| Regras                                                            | Namespace: [?]                                                                                                    |      |
| Insights                                                          | Contact Email: [?] boutique.mercado@hotmail.com                                                                            | j i  |
|                                                                   | App Domains: [?] Enter your site domains and press enter                                                                   |      |
| Related links                                                     | Category: [?] Outros Choose a sub-category v                                                                               |      |
| Use Debug Tool<br>Use Graph API Explorer<br>See App Timeline View | Hosting URL: [?] You have not generated a URL through one of our partners (Get one) Sandbox Mode: [?]  Ativada  Desativada |      |
| Promover com um anúncio<br>Excluir anlicativo                     | Selecione o modo como seu aplicativo se integra com Facebook                                                               |      |
|                                                                   | ✓ Website with Facebook Login Log in to my website using Facebook.                                                         |      |
|                                                                   | App on Facebook Use my app inside Facebook.com.                                                                            |      |
|                                                                   | Mobile Web Bookmark my web app on Facebook mobile.                                                                         |      |
|                                                                   | Native iOS App Publish from my iOS app to Facebook.                                                                        |      |
|                                                                   | Native Android App         Publish from my Android app to Facebook.                                                        |      |
|                                                                   | Page Tab Build a custom tab for Facebook Pages.                                                                            |      |
|                                                                   | Salvar alterações                                                                                                    |      |

Pegue o APP ID

Acesse a ABA > WEBSITES WITH FACEBOOK

Informe o domínio do site: ex: www.artefactum.com.br

| Boutique de Maria<br>App ID: 378726095530984<br>App Secret: 9acbe8c5aec73c10e71103414d15f285 (redefinir)<br>(editar ícone) |                                                                    |  |
|----------------------------------------------------------------------------------------------------|--------------------------------------------------------------------|--|
| Informações básicas                                                                                                    |                                                                    |  |
| Display Name: [?]                                                                                                    | Boutique de Maria                                                  |  |
| Namespace: [?]                                                                                                    |                                                                    |  |
| Contact Email: [?]                                                                                                    | boutique.mercado@hotmail.com                                       |  |
| App Domains: [?]                                                                                                    | www.boutiquedemaria.com.br ×                                       |  |
| Category: [?]                                                                                                    | Moda Choose a sub-category 🖵                                       |  |
| Hosting URL: [?]                                                                                                    | You have not generated a URL through one of our partners (Get one) |  |
| Sandbox Mode: [?]                                                                                                    | Ativada   Oesativada                                               |  |
| Selecione o modo como seu aplica                                                                                           | tivo se integra com Facebook                                       |  |
| ✓ Website with Facebook Login                                                                                              | ×                                                                  |  |
| Site URL: [?]                                                                                                    | http://www.boutiquedemaria.com.br                                  |  |
|                                                                                                    |                                                                    |  |

Vá no ADMIN da Loja Virtual e INSTALE O MODULO Facebook Store Module.

Instale todos de uma vez e configure os mesmos conforme o manual, aos poucos.

# Acesse o modulo FACEBOOK STORE

Coloque o ID (copiado lá no Facebook) e o BANNER DO CLIENTE (crie uma pasta FACEBOOK na parte de imagens do cliente para organizar!)

| Painel de Controle Catálogo                                                                                                    | Extensões Vendas Si                                                                                                    | stema Relatórios Ajuda                                                                                                    |
|----------------------------------------------------------------------------------------------------|----------------------------------------------------------------------------------------------------|----------------------------------------------------------------------------------------------------|
| Principal :: Modules :: Facebook Store                                                                                                    |                                                                                                    |                                                                                                    |
| 🏰 Facebook Store                                                                                                    |                                                                                                    |                                                                                                    |
| Facebook APP ID                                                                                                    | * 378726095530984                                                                                                    | Image manager                                                                                                    |
| <b>Logo</b><br>(750 X 150)                                                                                                    | Browse   Clear                                                                                                    | Nova Pasta 😁 Excluir 💥 Mover 🕞 Copiar 🥖                                                                                                    |
| Choose products:<br>By default (or if you leave blank<br>column "Selected Products") all<br>products will be displayed on<br>Facebook Store. | Drag & Drop<br>Anel de Asas - An<br>Anel de Coração -<br>Memior<br>Base Líquia Vult -<br>Base Líquida Stay Mat<br>Base Líquida Stay Mat<br>Base para sombra | Lipgloss NYX<br>Lipgloss NYX<br>MAC<br>MAC<br>Mascaras e C<br>Paletas Impo<br>Paletas Jasm<br>Paletas Jasm<br>Paletes NYX<br>Perfumes<br>Pigmentos N<br>Pincéis<br>Rosto NYX<br>Sobrancelhas<br>esmaltes<br>minimick NYX - Round Lipstick |

#### Abaixo um exemplo de boas configurações para o módulo:

| * Search page Image (W X H)<br>Recommended: 150 x 150                                      | 150 150                                                                                                    |
|--------------------------------------------------------------------------------------------|----------------------------------------------------------------------------------------------------|
| Search page - display type:                                                                | Grid 🔽                                                                                                    |
| * Show Facebook Comments?                                                                  | Yes                                                                                                    |
| Email notifier?<br>send email when comment is<br>added                                     | Yes                                                                                                    |
| Yahoo username:<br>for customer support                                                    | Example: john_smith                                                                                                    |
| Skype username:<br>for customer support                                                    | Example: john_smith                                                                                                    |
| Charset Problems:<br>Set to YES, ONLY if you have<br>problems with language<br>characters. | No                                                                                                    |
| Generated code<br>just copy this code                                                      | <iframe <br="" frameborder="0" scrolling="no" src="http:// /index.php?&lt;br&gt;route=facebook_store/home&amp;filter_name=" width="522">height="1400"&gt;</iframe> |

## Image (WxH): Recomendado: 150 x 150

Show Facebook Comments: coloque Yes se quiser perimitir que os clients postem comentários nos produtos.

**Email notifier**: Se "Show Facebook comments = YES" Então você pode neste campo informar YES para receber notificações por email toda vez que um comentário for feito. Habilite a moderação de comentários no Facebook!

Search page display type: Grid or List – Definie se os produtos serão exibidos em modo grade ou lista, dica o MODO GRADE tem um melhor visual!

Yahoo & Skype buttons: Coloque seu usuário (skype, yahoo) para suporte ao cliente.

"Generated code" – Em algumas instalações o código gerado no módulo está ERRADO, abaixo colocamos o código correto! Isso será necessário nos próximos passos, copie.

# O CODIGO CORRETO SEGUE ESTE FORMATO :

<iframe src="http://www.seudominio.com.br/index.php?route=facebook\_store/home&filter\_name=" frameborder="0" scrolling="no" width="810" height="1400"></iframe>

] É necessário ter uma Fan Page no Facebook, se você não tem, crie uma agora.

# INTEGRANDO O CODIGO DE IFRAME NA FAN PAGE

Acesse: https://apps.facebook.com/static\_html\_plus/ clique em "Add Static Html to a Page"

## Escolha a pagina ..

fac

| ebook & 🗷 🛛 | Pesquise pessoas, locais e coisas                                                                                                    | ٩                                                                                                    |  |
|-------------|----------------------------------------------------------------------------------------------------|----------------------------------------------------------------------------------------------------|--|
|             | Adicionar Static HTML: iframe tab:                                                                                                    | os a Loja Artefactum?                                                                                      |  |
|             | Adicione este aplicativo a: Loja Artefactum                                                                                                    |                                                                                                    |  |
|             | Ao adicionar o aplicativo Static HTML: iframe tabs, vo<br>informações do perfil da sua página, fotos, informaçõ<br>necessários para o funcionamento. Ele também adicio<br>publicar históricos de feed sobre sua página. | ocê permitirá que ele recolha<br>ões de amigos e outros conteúdos<br>onará uma caixa à sua página e poderá |  |
|             | Adicionar Static HTML: iframe tab                                                                                                    | bs ou Sair do aplicativo                                                                                   |  |
|             | Static HTML: iframe tabs <b>não foi criado pelo Facebook</b><br>com os Termos de serviço do usuário da plataforma do Face<br>você concorda com Termos de serviço de Static HTML: ifran                                  | k Ao clicar em "adicionar", você concordará<br>cebook. Ao usar Static HTML: iframe tabs,<br>ame tabs.      |  |
|             | você concorda com Termos de serviço de Static HTML: ifran                                                                                                    | ime tabs.                                                                                                  |  |

| Boutique        | e de Maria                                              |                        |
|-----------------|---------------------------------------------------------|------------------------|
| Você está sendo | redirecionado para o web app <b>Boutique de Maria</b> . |                        |
|                 | Cancela                                                 | r Ir para o aplicativo |

Role a tela e verá uma nova ABA com ESTRELA - "WELCOME" - clique nela, lá será inserido o IFRAME!

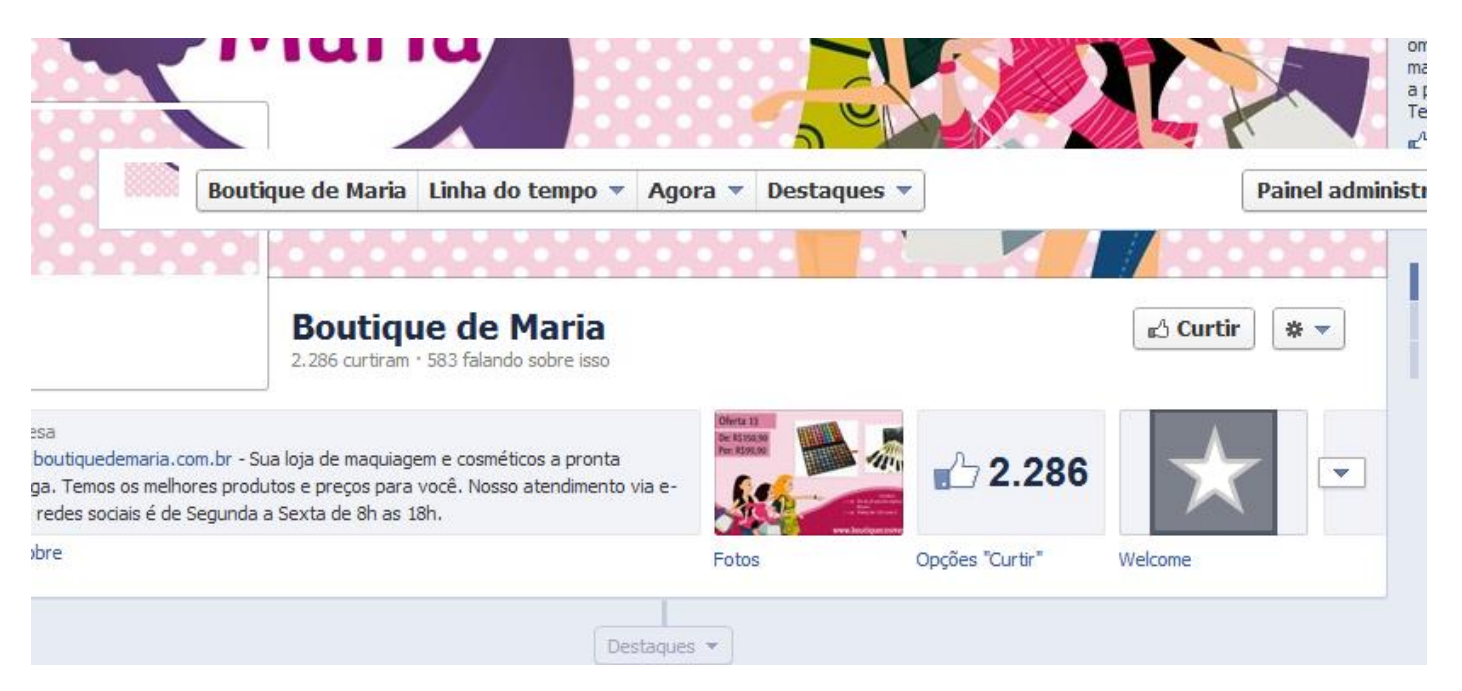

Verifique se está com aquele código que mencionamos acima, copiado para utilizá-lo agora.

|                     |                      | ★ Static HTML |                        |
|---------------------|----------------------|---------------|------------------------|
| ✓ Imi place 179k    |                      |               | a Thunderpenny Project |
| <sup>how-to</sup> ? | settings<br><b>#</b> |               |                        |

| Public Content you can use any HTML, CSS, and Javascript                                                                                                    | upload image | preview | all saved :) |
|----------------------------------------------------------------------------------------------------|--------------|---------|--------------|
| <iframe "save="" chang<="" clique="" content"="" e="" em="" height="1400" public="" salvar="" src="http://demo2.oc-ex&lt;br&gt;&lt;/iframe&gt;&lt;/th&gt;&lt;th&gt;tensions.com/modul&lt;/th&gt;&lt;th&gt;es/index.php&lt;/th&gt;&lt;th&gt;?route=facebo&lt;/th&gt;&lt;/tr&gt;&lt;tr&gt;&lt;th&gt;&lt;/th&gt;&lt;th&gt;&lt;/th&gt;&lt;th&gt;&lt;/th&gt;&lt;th&gt;&lt;/th&gt;&lt;/tr&gt;&lt;tr&gt;&lt;th&gt;Insira o código no " th="" width="810"><th>es"</th><th></th><th></th></iframe> | es"          |         |              |
| Clique em "#Settings" para validar algumas opções que mostramo                                                                                                    | s abaixo:    |         |              |

| ← back to editor |             | preview | save changes |
|------------------|-------------|---------|--------------|
| Basic            | Custom icon | Acco    | ount         |

# **Basic settings**

Dig in behind-the-scenes of your tab. We've coded up some simple ways for you to do powerful things with your tab.

| Oneclick features       |                                                |
|-------------------------|------------------------------------------------|
| ☑ No scrollbars         |                                                |
| Fix curly quotes        |                                                |
| FBML mode               |                                                |
|                         |                                                |
| Google analytics        |                                                |
|                         |                                                |
| Enter your Google Analy | rtics id number, something like UA-XX-XXXXXXX. |

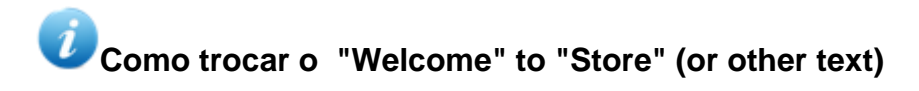

Siga os passos: Clique em EDITAR PAGINA do Painel Administrativo do Facebook. - Atualizar informações > Aplicativos > Static HTML > Editar Configurações

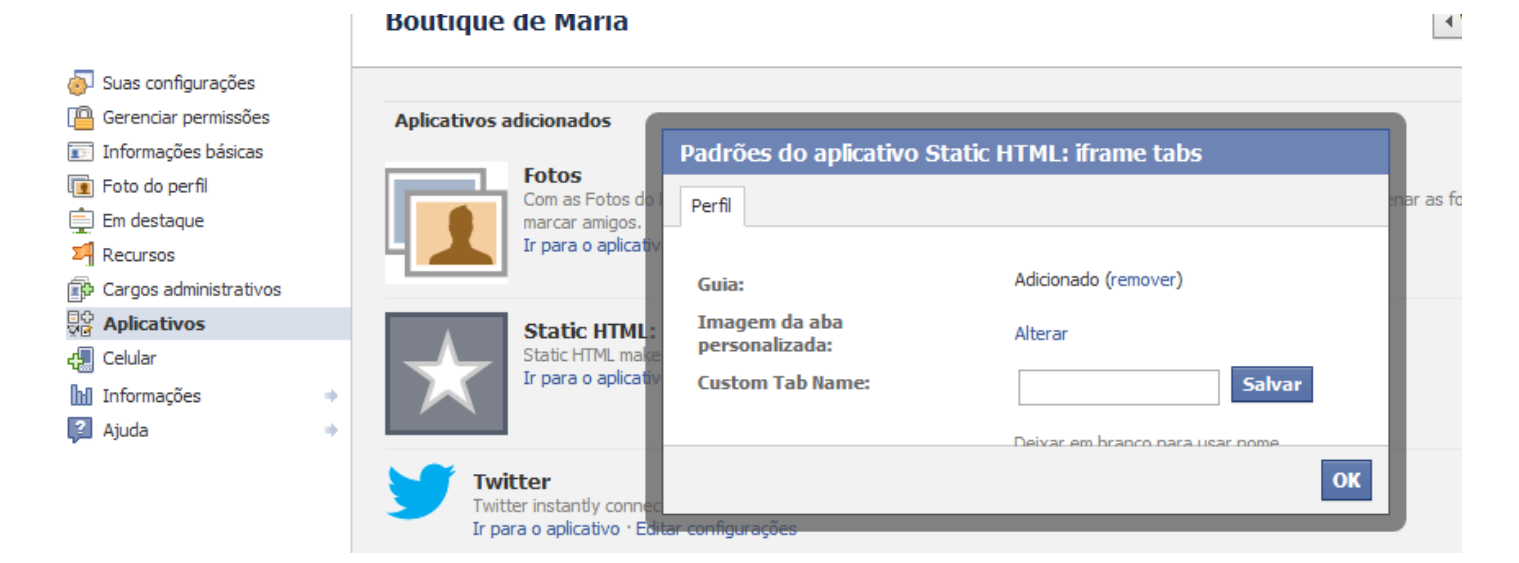

Coloque o nome > SALVAR! Pronto!

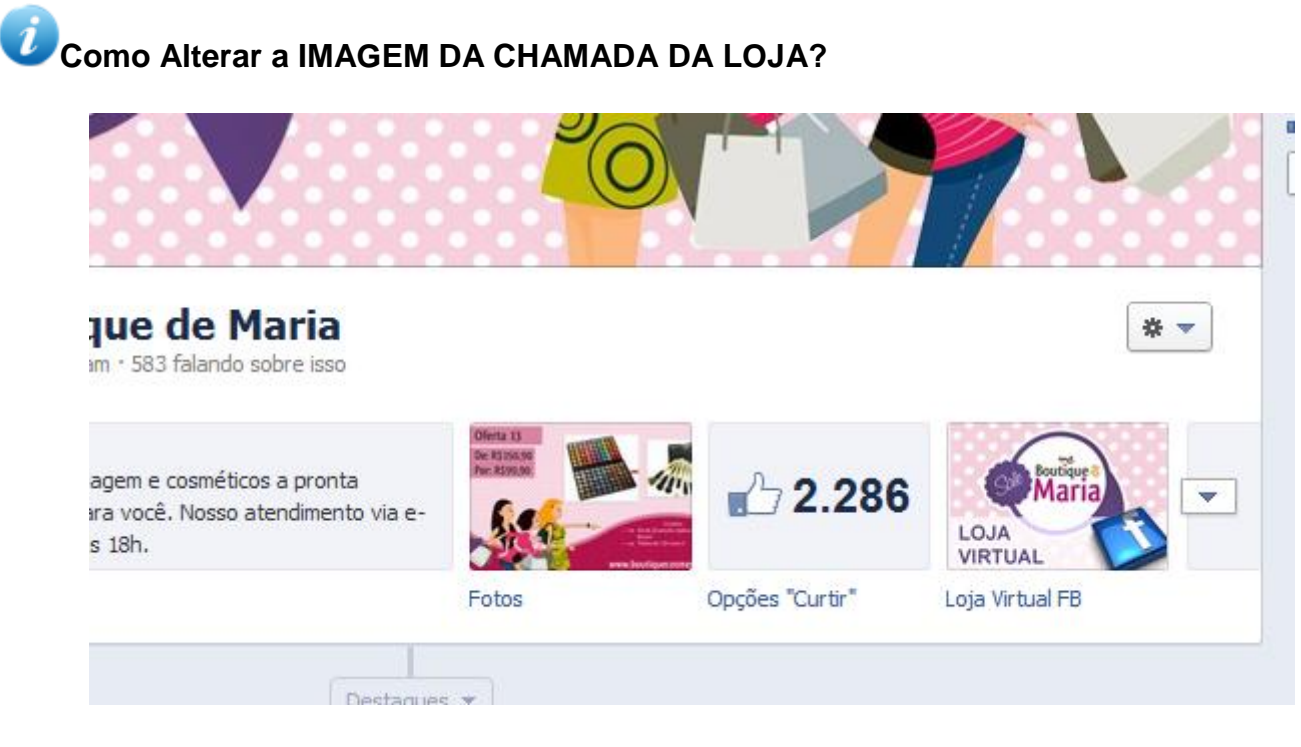

No mesmo lugar onde altera o nome, acima há a opção de ALTERAR IMAGEM. Uma boa proporção para imagem é de **220 X 150 pixels** 

Se acessar a loja agora estará tudo aparentemente errado ainda, é necessário instalar e configurar cada área dela agora via SISTEMA DA LOJA.

Siga os passos abaixo, de preferência na respectiva sequência.

# Notalando os demais MODULOS para concluir a loja do Facebook

| Facebook Store                      |                   |
|-------------------------------------|-------------------|
| Featured                            |                   |
| Facebook Store -Attribute Filter    |                   |
| Facebook Store - Bestsellers        |                   |
| Facebook Store - Category           |                   |
| Facebook Store - Dinamic News       |                   |
| Facebook Store - Featured           |                   |
| Facebook Store - Latest             |                   |
| Facebook Store - Special Offer with | 1 Countdown Timer |

a) Configurações para o módulo - Special offers com contador REGRESSIVO! (veja os valores na imagem abaixo!) Este módulo utiliza automaticamente os produtos em PROMOÇÃO na loja.

| 💮 Fac                        | Facebook Store - Special Offer with Countdown Timer |                                                                                |                                                         |                                                                    |                    |       |                                                                                         |                         |             |           | Save           | Cancel        |
|------------------------------|-----------------------------------------------------|--------------------------------------------------------------------------------|---------------------------------------------------------|--------------------------------------------------------------------|--------------------|-------|-----------------------------------------------------------------------------------------|-------------------------|-------------|-----------|----------------|---------------|
| Heading title Special Offers |                                                     |                                                                                |                                                         |                                                                    |                    |       |                                                                                         |                         |             |           |                |               |
| Limit:                       | Image (W<br>x H):                                   | Digit (W X<br>H)<br>(width =<br>readonly,<br>calculated<br>based on<br>height) | Show<br>counter<br>X hours<br>before<br>offer<br>expire | Show 00<br>days<br>counter<br>(when<br>remaining<br>hours <<br>24) | Slide<br>Direction | Auto  | Offers<br>Time(seconds)<br>IF AUTO = YES ,<br>how many<br>seconds offer is<br>displayed | Layout:                 | Position:   | Status:   | Sort<br>Order: |               |
| 5                            | 150<br>150                                          | 34<br>50                                                                       | 240                                                     | Yes 💌                                                              | Next 💌             | Yes 💌 | 10                                                                                      | Facebook Store - Home 💌 | Content Top | Enabled 💌 | 2              | Remove        |
|                              |                                                     |                                                                                |                                                         |                                                                    |                    |       |                                                                                         |                         |             |           |                | Add<br>Module |

b) Configurações para o módulo de Featured (produtos em destaque) - (veja os valores na imagem abaixo!)

| 💮 Facebook Sto              | re - Featured | ł             |                               |                                           |                       |             |           | Save        | Cancel    |
|-----------------------------|---------------|---------------|-------------------------------|-------------------------------------------|-----------------------|-------------|-----------|-------------|-----------|
| Heading Title               |               | Featured      |                               |                                           |                       |             |           |             |           |
| Products:<br>(Autocomplete) |               |               |                               |                                           |                       |             |           |             |           |
|                             |               | iPhone        |                               |                                           | 6                     |             |           |             |           |
|                             |               | Sony VAIO     |                               |                                           |                       |             |           |             |           |
|                             |               | HTC Touch HD  |                               |                                           | 0                     |             |           |             |           |
|                             |               | Nikon D300    |                               |                                           | 0                     |             |           |             |           |
|                             |               |               |                               |                                           | <b>X</b>              |             |           |             |           |
|                             |               |               |                               |                                           |                       |             |           |             |           |
| Image (W x H):              | Display Type: | Random Start: | Auto Slider:<br>for grid only | Slide Time<br>(seconds):<br>for grid only | Layout:               | Position:   | Status:   | Sort Order: |           |
| 150 150                     | List 💌        | Yes 💌         | No 💌                          | 5                                         | Facebook Store - Home | Content Top | Enabled 💌 | 3           | Remove    |
|                             |               |               |                               |                                           |                       |             |           |             | dd Module |
|                             |               |               |                               |                                           |                       |             |           |             |           |

c) Configurações para o modulo - Bestsellers - Mais vendidos - (veja os valores na imagem abaixo!)

| 💮 Fac                      | 🙀 Facebook Store - Bestsellers Save Cancel |               |               |                               |                                           |                       |             |           |             |            |  |
|----------------------------|--------------------------------------------|---------------|---------------|-------------------------------|-------------------------------------------|-----------------------|-------------|-----------|-------------|------------|--|
| Heading Title 📕 Bestseller |                                            |               |               |                               |                                           |                       |             |           |             |            |  |
|                            |                                            |               |               |                               |                                           |                       |             |           |             |            |  |
| Limit:                     | Image (W x H):                             | Display Type: | Random Start: | Auto Slider:<br>for grid only | Slide Time<br>(seconds):<br>for grid only | Layout:               | Position:   | Status:   | Sort Order: |            |  |
| 5                          | 150 150                                    | List 💌        | No 💌          | No 💌                          | 5                                         | Facebook Store - Home | Content Top | Enabled 💌 | 4           | Remove     |  |
|                            |                                            |               |               |                               |                                           |                       |             |           |             | Add Module |  |

d) Configurações para o módulo Latest - Lançamentos - (veja os valores na imagem abaixo!)

| 췕 Face  | Facebook Store - Latest Save Cancel |               |               |                               |                                           |                       |             |           |             |            |  |
|---------|-------------------------------------|---------------|---------------|-------------------------------|-------------------------------------------|-----------------------|-------------|-----------|-------------|------------|--|
| Heading | Title                               | 📧 New a       | added         |                               |                                           |                       |             |           |             |            |  |
| Limit:  | Image (W x H):                      | Display Type: | Random Start: | Auto Slider:<br>for grid only | Slide Time<br>(seconds):<br>for grid only | Layout:               | Position:   | Status:   | Sort Order: |            |  |
| 5       | 150 150                             | List 💌        | No 💌          | No 💌                          | 5                                         | Facebook Store - Home | Content Top | Enabled 💌 | 5           | Remove     |  |
|         |                                     |               |               |                               |                                           |                       |             |           |             | Add Module |  |

e) Configurações para o módulo Category - Menu de Categorias LATERAL - (veja os valores na imagem abaixo!)

| 🎂 Facebook Store - Category |             |               |           |             |        |  |  |  |  |
|-----------------------------|-------------|---------------|-----------|-------------|--------|--|--|--|--|
| Heading Title               | Categories  |               |           |             |        |  |  |  |  |
|                             |             |               |           |             |        |  |  |  |  |
| Layout:                     | Initial:    | Position:     | Status:   | Sort Order: |        |  |  |  |  |
| Facebook Store - Home       | Expanded    | Column Left 💌 | Enabled 💌 | 1           | Remove |  |  |  |  |
| Facebook Store - Category 💌 | Collapsed 💌 | Column Left 💌 | Enabled 💌 | 1           | Remove |  |  |  |  |
| Facebook Store - Search 💌   | Expanded 💌  | Column Left   | Enabled 💌 | 1           | Remove |  |  |  |  |
| Facebook Store - Product 💌  | Expanded 💌  | Column Left 💌 | Enabled 💌 | 1           | Remove |  |  |  |  |
|                             |             |               |           | Add Module  |        |  |  |  |  |

#### f) Attribute filter (only on category page)

| 👍 Facebook Store -Attribu   | Save Cancel   |               |         |             |            |
|-----------------------------|---------------|---------------|---------|-------------|------------|
| Heading Title               | Refine Search |               |         |             |            |
| Layout:                     |               | Position:     | Status: | Sort Order: |            |
| Facebook Store - Category 💌 |               | Column Left 💌 | Enabled | 2           | Remove     |
|                             |               |               |         |             | Add Module |

A Campo Layout: Só funciona para o layout Facebook Store - Category

g) Configurações para o módulo - Dinamic News - (veja os valores na imagem abaixo!)

| Limit: | Feed URL:<br>Example: http://linkto.com/rss.xml | Show Details? | Controls always visible? | Layout:               | Position:   | Status:   | Sort Order: |            |  |  |
|--------|-------------------------------------------------|---------------|--------------------------|-----------------------|-------------|-----------|-------------|------------|--|--|
| 50     | http://wordpress.org/news/feed/                 | Yes 💌         | No 💌                     | Facebook Store - Home | Content Top | Enabled 💌 | 0           | Remove     |  |  |
|        |                                                 |               |                          |                       |             |           |             | Add Module |  |  |

## Veja um exemplo de como fica após todas as configurações:

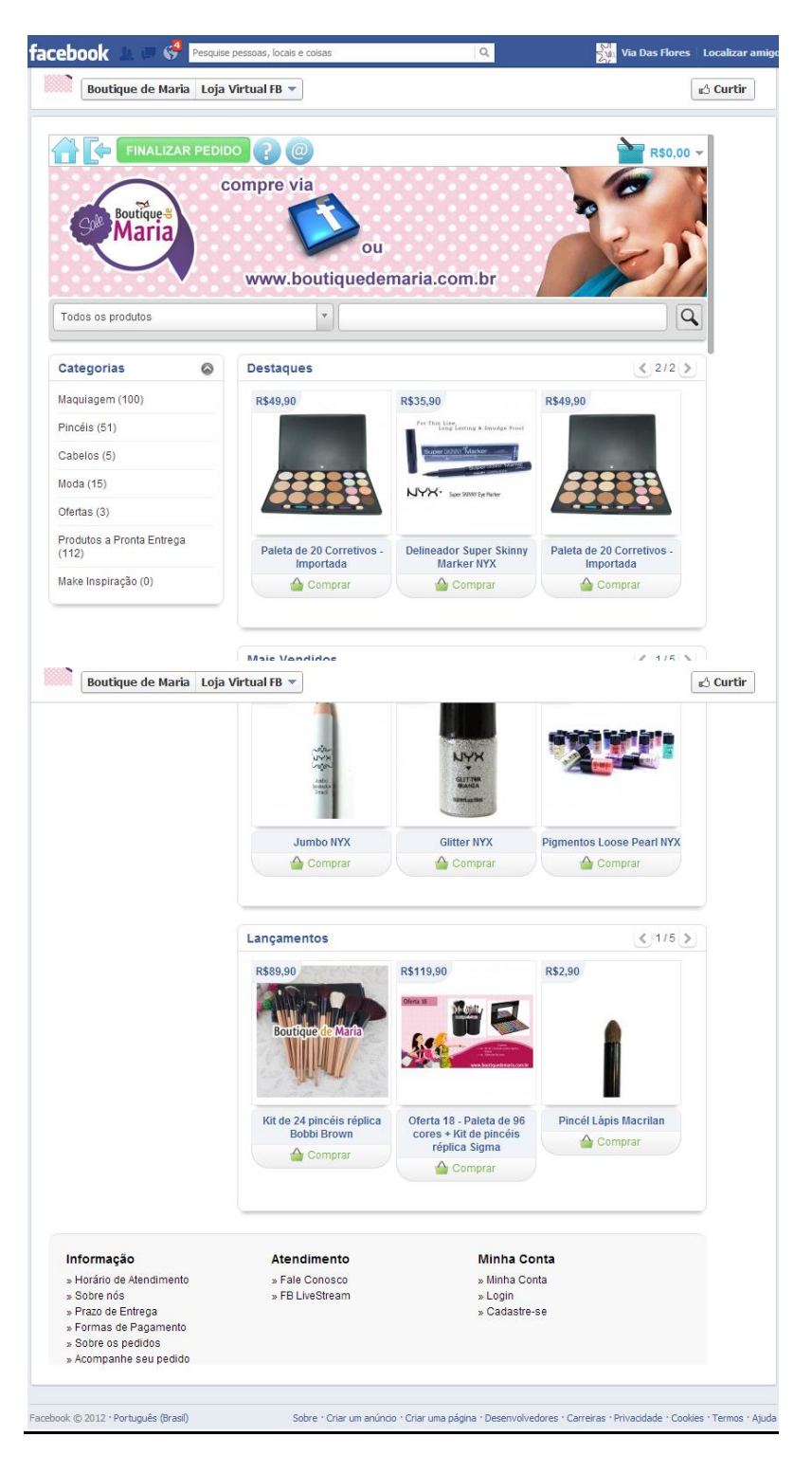

# **?** Como configurar o modo de MODERAÇÃO DE COMENTÁRIOS NO FACEBOOK

- Faça login em sua conta do Facebook (usuário admin da aplicação)
- Vá para a sua loja do Facebook e clique no ícone de comentários do produto e verá:

| Featured                           | < 1/4 🔊                                                                                                    |  |  |  |  |  |  |
|------------------------------------|----------------------------------------------------------------------------------------------------|--|--|--|--|--|--|
|                                    | IPHONE<br>iPhone is a revolutionary new mobile phone that allows you<br>to make a call by simply tapping a name or number in your<br>address book, a favorites list, or a call log. It also<br>automatically syncs all your contacts from a PC, Mac, or<br>Internet service<br>\$120.68 Add to Cart |  |  |  |  |  |  |
| Like Be the first o                | of your friends to like this.                                                                                                    |  |  |  |  |  |  |
| Public Comments · Mod              | erator View of Settings                                                                                                    |  |  |  |  |  |  |
| 3 comments 🔻                       |                                                                                                    |  |  |  |  |  |  |
| Add a comme                        | ent                                                                                                    |  |  |  |  |  |  |
| Post to Fa                         | Posting as (Change) Comment                                                                                                    |  |  |  |  |  |  |
| Marco Gio<br>hum<br>Like · Reply · | Marco Gio<br>hum<br>Like · Reply · Moderate ▼ · Follow Post · February 14 at 10:11pm                                                                                                    |  |  |  |  |  |  |
| View 2 more 🔻                      |                                                                                                    |  |  |  |  |  |  |
| Facebook social plugin             |                                                                                                    |  |  |  |  |  |  |

Se você é o ADMIN então verá a área marcada em vermelho.

Clique em Settings

| Public Comments · Moderat        | <b>o</b> <sup>©</sup> Settings                                                                                                    |                                                          |  |  |  |
|----------------------------------|----------------------------------------------------------------------------------------------------|----------------------------------------------------------|--|--|--|
| Global Settings                  |                                                                                                    |                                                          |  |  |  |
| Application ID:                  | 32035849                                                                                                    |                                                          |  |  |  |
|                                  | Moderate application comments                                                                                                    | type moderator name                                      |  |  |  |
| Application Developers:          |                                                                                                    |                                                          |  |  |  |
|                                  | Add a comment moderator 🗸                                                                                                    |                                                          |  |  |  |
| Moderators:                      |                                                                                                    |                                                          |  |  |  |
| added moderator<br>appear bellow | Make every post public I Posts matching the strings in the blacki                                                                                                    | by default.<br>ist will be sent to the moderation queue. |  |  |  |
| Moderation mode:                 | C Let me approve each comment before it appears.<br>Posts matching the strings in the blacklist will automatically be hidden and not<br>added to the moderation queue. To make sure everything goes through<br>moderation regardless of content, do not specify a blacklist. |                                                          |  |  |  |
| Blacklisted words:               | No restrictions                                                                                                    | •                                                        |  |  |  |
| Other login providers:           | Allow users to post using                                                                                                    | other login providers.                                   |  |  |  |
| Grammar filter:                  | Automatically correct con                                                                                                    | mmon grammar mistakes.                                   |  |  |  |
| Comments Composer:               | <ul> <li>Always show.</li> <li>Collapse when there are</li> </ul>                                                                                                    | more than 5 comments.                                    |  |  |  |
| click Save $\longrightarrow$     | Save Cancel                                                                                                    |                                                          |  |  |  |

# **?** Onde vejo as notificações de comentários

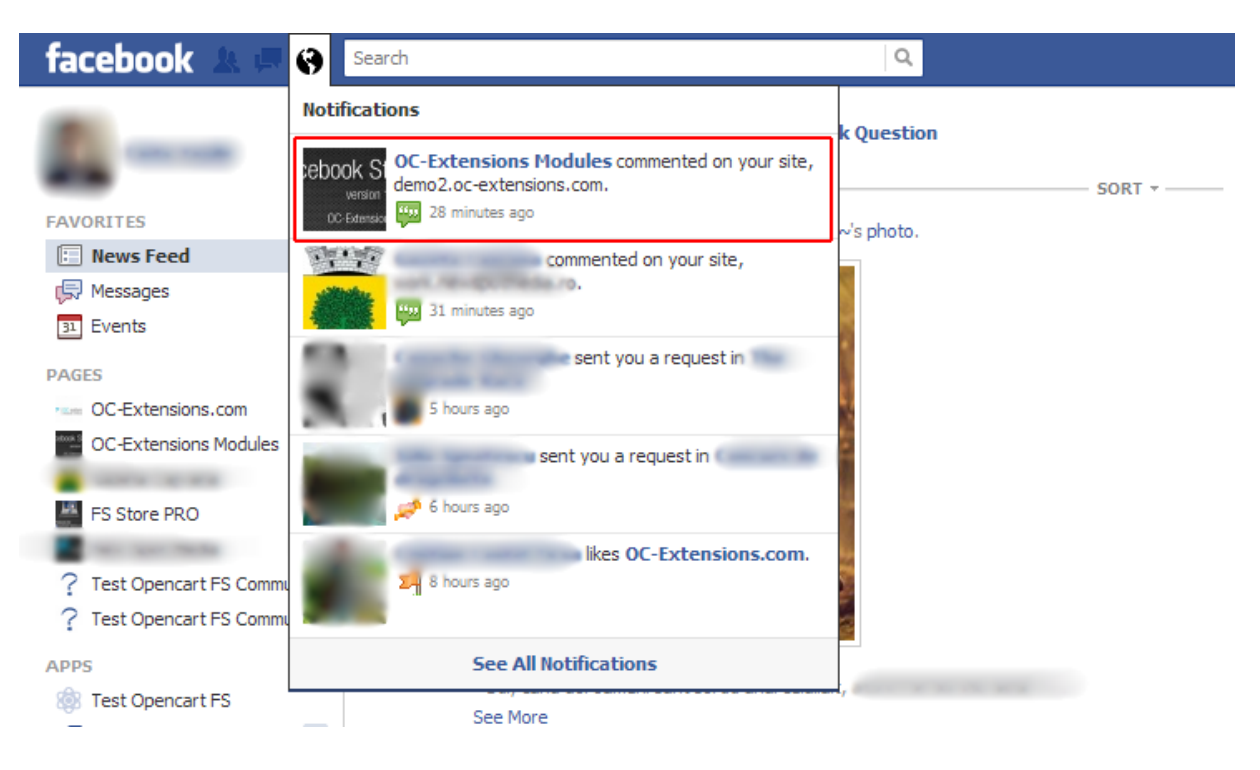

# **BASE DE CONHECIMENTO - POSSIVEIS PROBLEMAS**

Se você usa algum MODULO DE SEO na sua loja como o SEO PACK ele naturalmente, quando URL SEO está ativado, é INCOMPATIVEL com o funcionamento do FACEBOOK STORE.

Toda via, desenvolvemos um método de correção para o problema. Ele será postado no fórum da Open Cart Brasil com os termos "URL SEO e FACEBOOK STORE".

Dúvidas?

Poste no fórum <u>www.opencartbrasil.com.br</u> ou no grupo da Open Cart Brasil no Facebook, tentaremos ajuda na medida do possível e outros usuários podem também contribuir!

Sucesso com sua loja no Facebook!